TO: WMI Authorized Dealers

FROM: White Mountain Imaging, Technical Support

DATE: 10-25-2011

SUBJECT: Connect IIP and Readers together

Product: FCR IIP

**Symptom:** Connect multiple IIP and readers to each other so that reader "A" can scan images to IIP "B" and vice versa.

#### **Resolution:**

Before beginning, each IIP and each reader must have its own unique host name and be on the same network. Example, the first IIP would have the computer name of cr-348, the other could be cr-348B. The reader for cr-348 could be default ru0, the reader for cr-348B could be ru1. What you name it is up to you, but they MUST be different. Both IIPs have to have bar code readers installed and set to N:N.

1. Launch the rupc tool. Select your reader from the list of existing ru, then click the "EDIT CL NAME" button.

| 🖷, RU PC-TOOL Ver.4.0.1       |           |                        |          | <u>_     ×</u> |
|-------------------------------|-----------|------------------------|----------|----------------|
| Configuration(C) Operation(O) |           |                        |          |                |
| EACH RU SETTING               |           |                        |          |                |
| CONNECTION TEST               |           |                        |          |                |
|                               | LIST OF E | XISTING RU             |          |                |
| RU NAME ru0                   | RUNAME    | IR ADDRESS RUTURE      | VERSION  | NEW            |
| RU IP ADDR 192 168 3 251      | ru0       | 192.168.3.251 CR-IR359 | V3.0     |                |
| MUTL PING MON FTP             |           |                        |          | DELETE         |
| INSTALL                       | RSION UP  | EDIT HISTORY           | EDIT CON | FIGURATION     |
|                               |           |                        | EDIT C   | L NAME         |
| BACKUP                        |           | RESTORE                |          |                |
|                               | •         |                        |          | •              |
|                               | EXECUTE   |                        |          | EXECUTE        |
| I/O TRACE EXPERT              |           | I                      | RROR DB  |                |
|                               |           |                        |          |                |

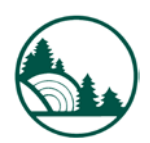

2. Click the "NEW" button, then input the information for the other IIP and click the "SET" button in this window.

| CL IP ADDRESS CL NAME                                                                                                    |                                                                              |                                                     |
|----------------------------------------------------------------------------------------------------|------------------------------------------------------------------------------|-----------------------------------------------------|
| Configuration(C) Coveration(O)<br>EACH RI<br>CONNEL<br>RU PC-TOOL / CL NAME<br>DELETE NEW<br>RU N: P ADDRESS CL NAME<br>192.168.3.250 cr-348<br>MUTL | Click NEW will open the<br>above input box.<br><u>MASTER CL</u><br>>> cr-348 | SION NEW DELETE                                     |
| BACK CANCEL MODIFY                                                                                                    | SET                                                                          | EDIT CONFIGURATION<br>EDIT CL NAME<br>EXECUTE<br>DB |

3. You should now see both IIPs in the CL list. Then click the "SET" button to close the CL NAME window. It will take some time for this window to close as it is saving the information to the reader, wait for it to finish. You will now be back to rupc tool window, close the rupc tool and reboot the reader.

| ONNE DELE                                  | TE                    | NEW    |                 |                            | -                  |
|--------------------------------------------|-----------------------|--------|-----------------|----------------------------|--------------------|
| RUN<br>RUI<br>192.168.3.25<br>192.169.3.25 | 0 cr-348<br>1 cr-348B | Œ      | >>> MA<br>cr-34 | <mark>STER CL</mark><br>18 | SION NEW           |
|                                            |                       |        | <<              |                            | EDIT CONFIGURATION |
| BACK                                       |                       |        |                 |                            | EDIT CL NAME       |
|                                            |                       |        |                 |                            | EXECUTE            |
| CANC                                       | EL                    | MODIFY |                 | SET                        |                    |

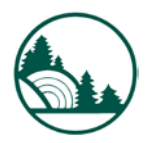

4. Launch the Service Utility, and click the Setup Configuration Item button.

| Setup Study Sharing            | Selector Setting                           |
|--------------------------------|--------------------------------------------|
| Setup Configuration Item       | View Event Log                             |
| LUT                            | Log / Configuration Files Acquisition Tool |
| Configuration Restore / Backup | DICOM MWL C-FIND Tag Setting               |
| Retrieve EDR Backup Data       | P-Console Setting                          |
| Verify Connection              |                                            |
| Edit / View Film String        |                                            |
| DataBase Utility               |                                            |
| Magnetic Card Setting          |                                            |
| Barcode Setting                | Exit Service Utility                       |

5. Make sure you have bar code reader installed and the IIP is set to

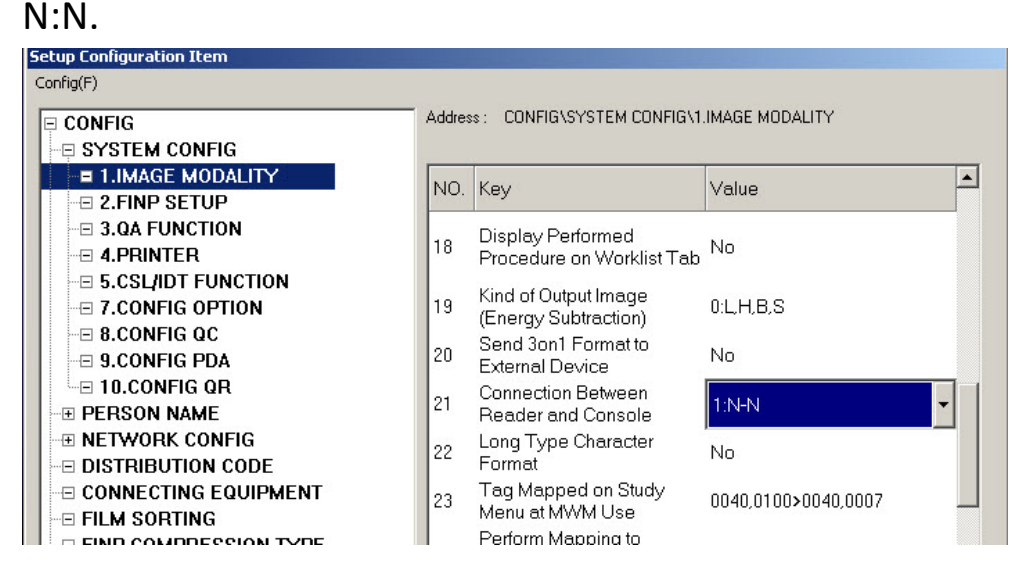

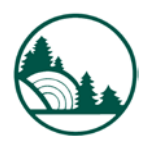

# 6. Highlight "ALL OTHER NODES" and select the "NEW" button.

| PERSON NAME     NETWORK CON     THIS HOST(IIF     ALL OTHER N     Tru0     DISTRIBUTION     CONNECTING E     FILM SORTING     FILM SORTING     FILM COMPRES     DI CONNECTIN |               |         |        |
|----------------------------------------------------------------------------------------------------|---------------|---------|--------|
| - MAC ADDRESS                                                                                                    | 🖷, New Node   |         | ×      |
| LOG SHARE                                                                                                    | HostName :    |         | ок     |
|                                                                                                    | IP Address :  |         | Cancel |
|                                                                                                    | Add Node      |         |        |
|                                                                                                    | © FINP O FRUP | C DICOM |        |
|                                                                                                    |               |         |        |
| NEW                                                                                                    | Delete        |         |        |

#### 7. Enter the other reader's information and click the "OK" button.

| PERSON NAME     NETWORK CON     THIS HOST[IIP     ALL OTHER NO     DISTRIBUTION (     ONNECTING EC     FILM SORTING     FILM SORTING     FINP COMPRESS     DI T CONNECTIN | TG<br>DES<br>CODE<br>CUIPMENT<br>SION TYPE |
|----------------------------------------------------------------------------------------------------|--------------------------------------------|
| Here MAC ADDRESS<br>Here LOG SHARE                                                                                                    | HostName : ru1 OK                          |
|                                                                                                    | Add Node                                   |
| NEW                                                                                                    | Delete                                     |

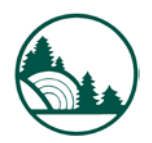

8. Check the box for CASSETTE and enter ButtonCaption, then click "OK"

| SYSTEM     PERSON     NETWOP     THIS H     ALL OT     TO THIS H     DISTRIB     OISTRIB     CONNEC | CONFIG<br>NAME<br>KK CONFIG<br>OST(IIP)<br>HER NODES |           | ×  |
|----------------------------------------------------------------------------------------------------|------------------------------------------------------|-----------|----|
| = FILM SO<br>= FINP CO<br>= IDT CON<br>= MAC ADI<br>= LOG SH/                                       | Attribute                                            | F BUILTIN |    |
|                                                                                                    | [                                                    | OK Cance  | el |
| NEW                                                                                                 | Delete                                               |           |    |

9. You will now see both readers in the list of ALL OTHER NODES. Depending on your configuration you will see other nodes

| comguieu.                                                                               |                                  |
|-----------------------------------------------------------------------------------------|----------------------------------|
| SYSTEM CONFIG     PERSON NAME     NETWORK CONFIG     THIS HOST(IIP)     ALL OTHER NODES | Attribute                        |
| -= ru1<br>-= FRUP<br>-= FRUP<br>-= DISTRIBUTION CODE<br>-= CONNECTING EQUIPMENT         | ButtonCaption : RU0 Apply Cancel |
| - FILM SORTING<br>FINP COMPRESSION TYPE<br>DT CONNECTING<br>MAC ADDRESS<br>LOG SHARE    |                                  |
| NEW Delete                                                                              |                                  |

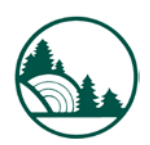

### 10. Select "IDT CONNECTING", then click the "New" button.

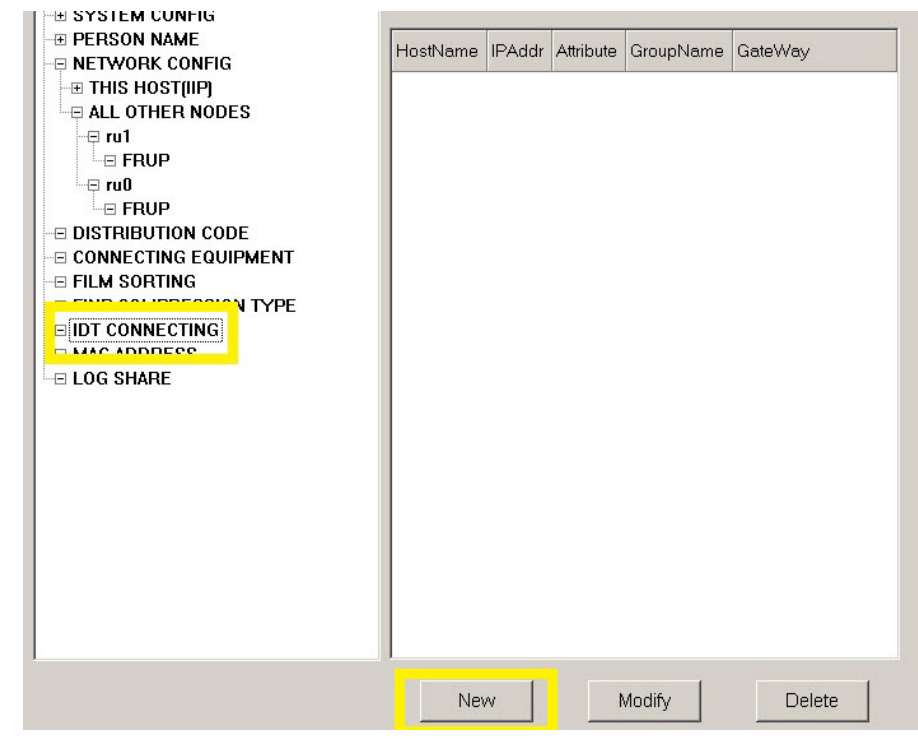

11. Enter the information for this IIP. IF it is already in the list, select the "Modify" button and make the necessary changes. When you are finished click the "OK" button.

| 0                      |                |               |         |           |            |          |
|------------------------|----------------|---------------|---------|-----------|------------|----------|
| T STATEM CONING        |                |               |         |           |            |          |
| PERSON NAME            |                | HostNamo      | IPAddr  | Attribute | GroupName  | GateWay  |
| RETWORK CONFIG         |                | r iosti voine | ii Auui | Aunouro   | aroupriame | Galerray |
| →  ■ THIS HOST(IIP)    |                |               |         |           |            |          |
| ALL OTHER NODES        |                |               |         |           |            |          |
| -🕀 ru1                 |                |               |         |           |            |          |
| - FRUP                 | IDT Connection | n             |         |           |            |          |
|                        |                |               |         |           |            |          |
| - E FRUP               | HootNamo:      |               |         |           |            |          |
| - DISTRIBUTION CODE    | nosuvame.      | cr-24         | 8       |           |            |          |
| - CONNECTING EQUIPMEN  |                |               |         |           |            |          |
| - FILM SORTING         | IP Address:    | 100.1         | 00.0.00 |           |            |          |
| - FINP COMPRESSION TYP |                | 192.1         | 68.3.20 |           |            |          |
| IDT CONNECTING         |                |               |         |           |            |          |
| MAC ADDRESS            | Attribute:     |               |         |           | -          |          |
| E LOG SHARE            |                | Jue           |         |           |            |          |
|                        |                |               |         |           |            |          |
|                        | GroupName:     | GRO           | UPA     |           | . •        |          |
|                        |                |               |         |           |            |          |
|                        |                |               |         |           |            |          |
|                        |                | 🗖 Ga          | ateWay  |           |            |          |
|                        |                |               |         |           |            |          |
|                        |                |               |         |           |            |          |
|                        |                |               |         |           |            |          |
|                        | 0              |               |         | Canad     |            |          |
|                        |                |               |         | Cance     |            |          |
|                        |                |               |         |           | 100        |          |
|                        |                |               |         |           |            |          |
|                        |                | Nev           | N       |           | Modify     | Delete   |
|                        |                |               |         |           |            |          |

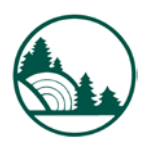

| 12. | Click the "Ne   | w" button   | and enter the | information for | r the |
|-----|-----------------|-------------|---------------|-----------------|-------|
| 0   | THER IIP, click | king "OK" w | hen complete  | 2.              |       |

| SYSTEM CONFIG        |                       | 12 C      |                                   |           |             |          |
|----------------------|-----------------------|-----------|-----------------------------------|-----------|-------------|----------|
| THE PERSON NAME      |                       | HostName  | IPAddr                            | Attributo | GroupName   | GateWay  |
| RETWORK CONFIG       |                       | Tiosavame | ii Addi                           | Aunoute   | aroupritame | Galeviay |
|                      |                       | cr-248    | 192.168.3.20                      | IIP       | GROUPA      |          |
| ALL OTHER NODES      |                       |           |                                   |           |             |          |
| ru1                  |                       |           |                                   |           |             |          |
| FRUP                 | IDT Connectio         | on        |                                   |           |             |          |
| la internet ru0      |                       |           |                                   |           |             |          |
| FRUP                 | HostName <sup>.</sup> | cr=34     | 88                                |           |             |          |
|                      | 1100410.110.          | JCI-34    | 00                                |           |             |          |
|                      |                       |           |                                   |           |             |          |
|                      | IP Address:           | 1921      | 68 3 21                           |           | _           |          |
| FINP COMPRESSION TYP |                       | 1.25.1    | 00.5.21                           |           |             |          |
| IDT CONNECTING       |                       |           |                                   |           |             |          |
|                      | Attribute:            | lip       |                                   |           | -           |          |
| LOG SHARE            |                       |           |                                   |           |             |          |
|                      | -                     |           |                                   |           |             |          |
|                      | GroupName:            | GRO       | IUPA                              |           | -           |          |
|                      |                       |           |                                   |           |             |          |
|                      |                       |           |                                   |           |             |          |
|                      |                       | 🗖 Ga      | ateWay                            |           |             |          |
|                      |                       |           |                                   |           |             |          |
|                      |                       |           |                                   |           |             |          |
|                      |                       |           |                                   |           |             |          |
|                      | 1                     | ок 📗      | Ci                                | ancel     |             |          |
| 1                    |                       |           |                                   |           |             |          |
| ]                    |                       |           |                                   |           |             |          |
|                      |                       | -         | _                                 |           | 1           | 1        |
|                      |                       | Nev       | N                                 | Modif     | У           | Delete   |
|                      |                       |           | · · · · · · · · · · · · · · · · · |           |             |          |

# 13. You should now see both IIPs in the IDT CONNECTING list.

| SYSTEM CONFIG     PEBSON NAME |          | []           |           |           | £       |
|-------------------------------|----------|--------------|-----------|-----------|---------|
|                               | HostName | IPAddr       | Attribute | GroupName | GateWay |
|                               | cr-248   | 192.168.3.20 | IIP       | GROUPA    |         |
|                               | cr-348B  | 192.168.3.21 | IIP       | GROUPA    |         |
| FRUP                          |          |              |           |           |         |
|                               |          |              |           |           |         |
|                               |          |              |           |           |         |
|                               |          |              |           |           |         |
|                               |          |              |           |           |         |
|                               |          |              |           |           |         |
|                               |          |              |           |           |         |
|                               |          |              |           |           |         |
|                               |          |              |           |           |         |
|                               |          |              |           |           |         |
|                               |          |              |           |           |         |
|                               |          |              |           |           |         |
|                               |          |              |           |           |         |
|                               |          |              |           |           |         |
|                               |          |              |           |           |         |
|                               |          |              |           |           |         |
|                               |          |              |           |           |         |
|                               |          |              |           |           |         |
|                               |          |              |           |           |         |
|                               | Nev      | N            | Modify    | y         | Delete  |

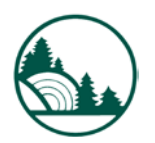

# 14. Select "CONNECTED EQUIPMENT", and then "Modify".

| ■ THIS HOST(IIP)<br>■ ALL OTHER NODES<br>■ ru1<br>■ FRUP<br>■ ru0<br>■ FRUP                                                                                        | READER | ruO |       |        |
|----------------------------------------------------------------------------------------------------|--------|-----|-------|--------|
| <ul> <li>DISTRIBUTION CODE</li> <li>CONNECTING EQUIPMENT</li> <li>FINP COMPRESSION TYPE</li> <li>IDT CONNECTING</li> <li>MAC ADDRESS</li> <li>LOG SHARE</li> </ul> |        |     |       |        |
|                                                                                                    | New    | м   | odify | Delete |

15. Add the other reader to your list of connected equipment, then click the "OK" button.

| I - ⊞ SYSTEM     | I CONFIG<br>N NAME   | Function | Device #1 - #8 |        |
|------------------|----------------------|----------|----------------|--------|
| ■ NETWO          | Connecting Equipment |          |                |        |
| HIS<br>→ ⊕ ALL O | Function : READ      | ER 🗾     | ок             |        |
| ⊡ ru1<br>⊡ Fl    | Equipment #1 : ru0   | -        | Cancel         |        |
|                  | Equipment #2 : ru1   |          |                |        |
|                  | Equipment #3 :       | •        |                |        |
|                  | Equipment #4 :       | •        |                |        |
| I EOG SH         | Equipment #5 :       | •        |                |        |
|                  | Equipment #6 :       | •        |                |        |
|                  | Equipment #7:        | •        |                |        |
|                  | Equipment #8 :       | •        |                |        |
|                  |                      |          |                |        |
|                  |                      | New      | Modify         | Delete |

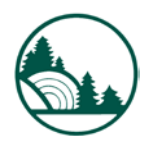

16. You should now see the readers listed. Now you can click Config(f), and select "Save". Exit the service utility the configuration is complete.

| Setup Conliguration Item            |                 |                        |  |  |  |  |
|-------------------------------------|-----------------|------------------------|--|--|--|--|
| Save(V)<br>Close(C)<br>CONFIG       | Address : CONFI | G\CONNECTING EQUIPMENT |  |  |  |  |
|                                     | Function        | Device #1 - #8         |  |  |  |  |
| THIS HOST(IIP)<br>∃ ALL OTHER NODES | READER          | ru0, ru1               |  |  |  |  |
| ⊡ ru1<br>⊡ FRUP                     |                 |                        |  |  |  |  |
| ⊡ ru0<br>⊡ FRUP                     |                 |                        |  |  |  |  |
|                                     |                 |                        |  |  |  |  |
|                                     |                 |                        |  |  |  |  |
| - FINP COMPRESSION TYPE             |                 |                        |  |  |  |  |
|                                     |                 |                        |  |  |  |  |
| ■ MAC ADDRESS<br>■ LOG SHARE        |                 |                        |  |  |  |  |
|                                     |                 |                        |  |  |  |  |

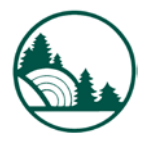